Dragonpass\*

# Dragonpass App User manual

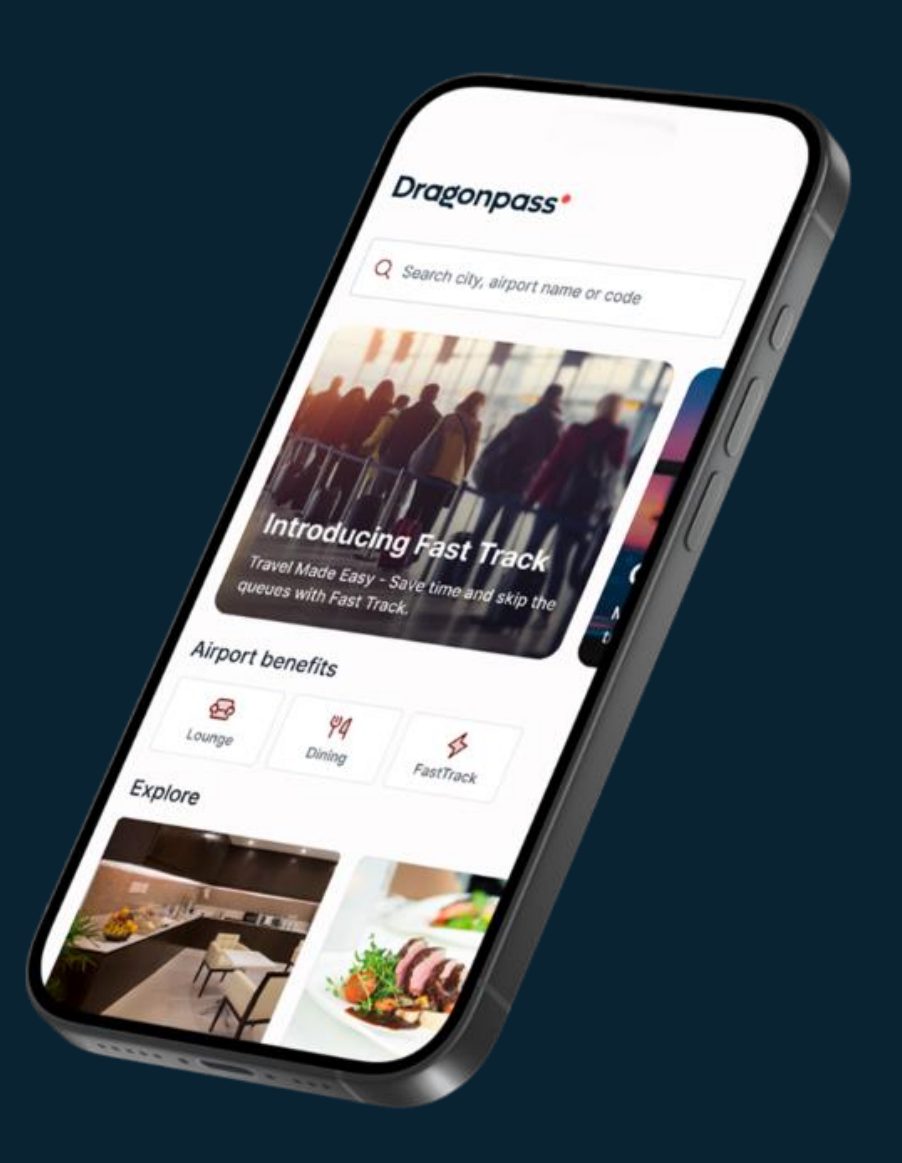

### **Download the Dragonpass App**

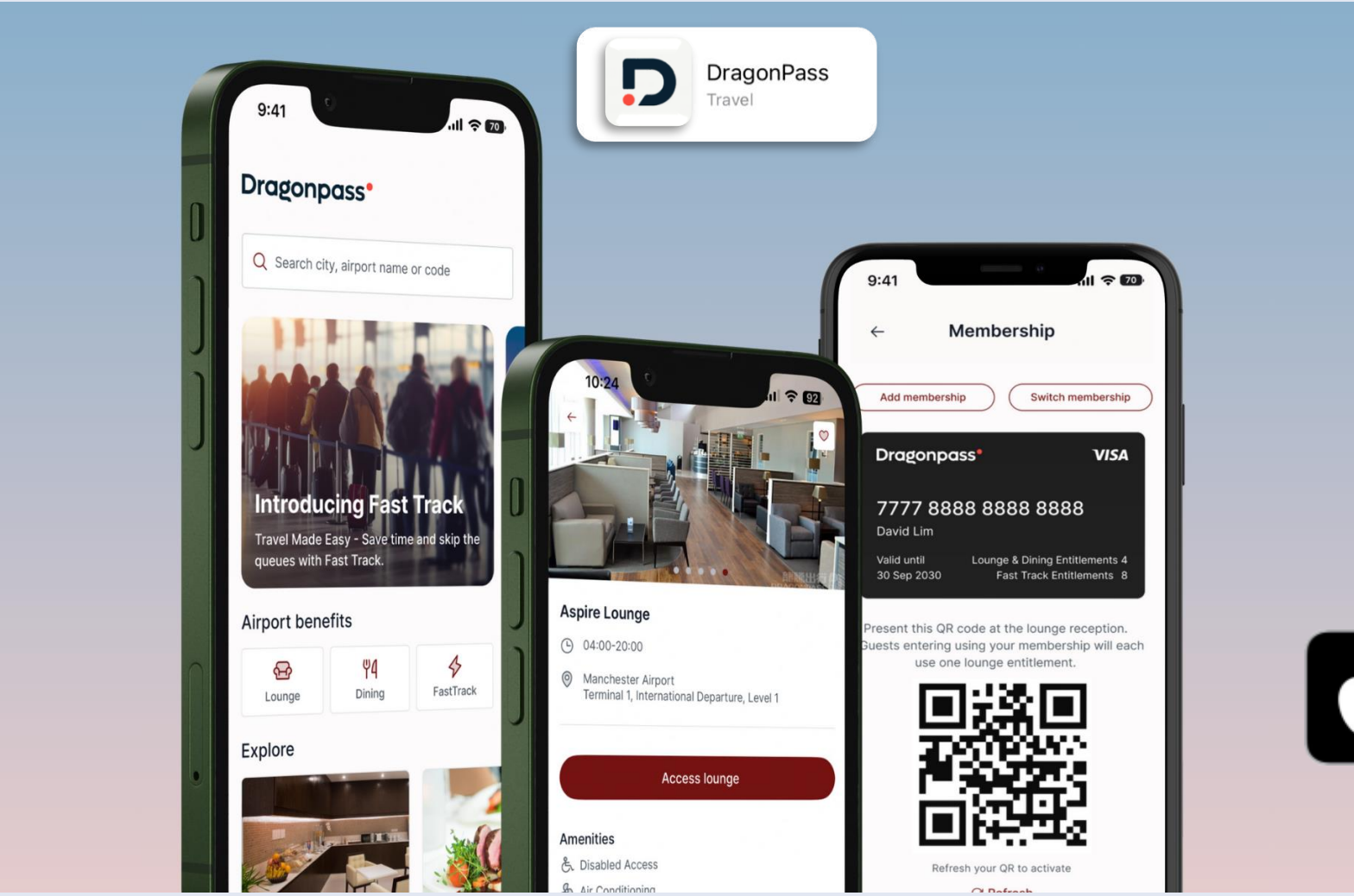

Get access and enjoy exclusive membership benefits with the Dragonpass App. Available to download from Apple App Store and Google Play. Just search for Dragonpass.

GET IT ON

Google Play

Download on the App Store

## Registration

Explore Dragonpass\* Your pass to more Login New user? Activate your membership Activate membership

Select 'Create Account'

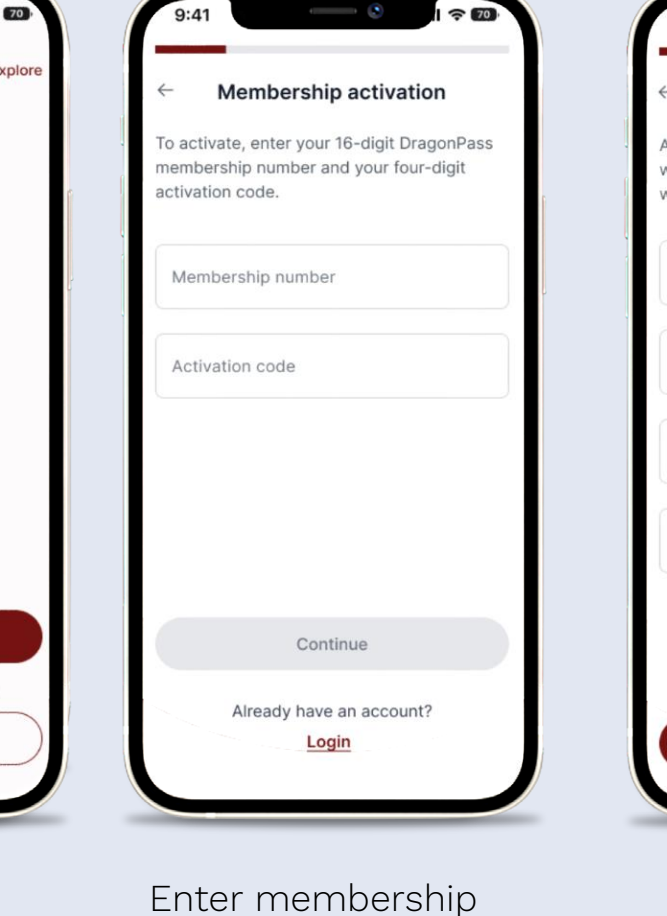

number and activation

code. Select 'Continue' (button will become active

once details are entered

into the fields)

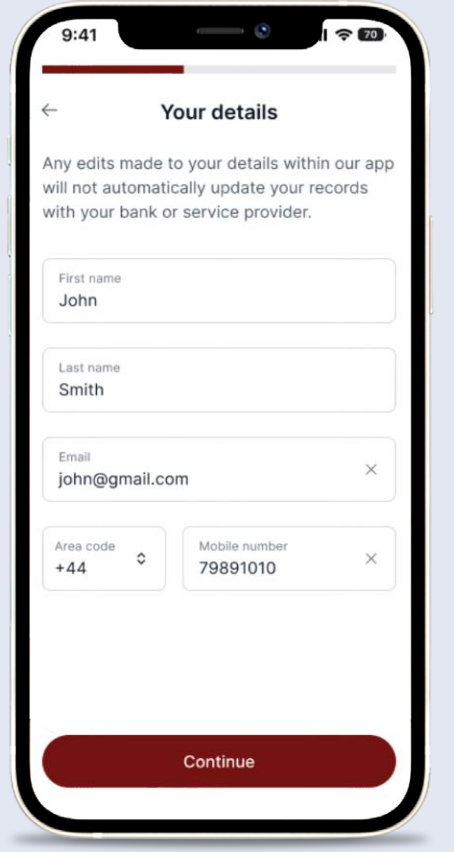

Enter details and select 'Continue'

Confirm email and phone number, select continue. An activation code will be sent via SMS

Your details

Any edits made to your details within our app

will not automatically update your records

These new details will be used for your login, password recovery and other notifications.

Continue

Edit

Do you want to update your details?

with your bank or service provider.

First name

Last name

Smith

Confirm

john@gmail.com

+278 99891010

John

Enter activation code

Continue

Verification code sent

your mobile number.

Didn't receive it?

Resend or send to my email.

Vermeation

0 0 0 - 0 0 0

Enter the six-digit verification code sent to

### Registration

. 9:41 **?** 70 9:41 Privacy and terms  $\leftarrow$ Create password Please familiarise yourself with, and accept, Password the DragonPass terms to use this app and services. - Terms of use Confirm password - Terms and conditions - Privacy Policy Strength: Poor Your password must contain: 8 characters or more At least 1 lower case At least 1 upper case At least 1 number At least 1 special character (.,@/) Accept

Review and accept T&C's Continue

Create password

. 9:41 Create password Password  $\times$  Show ..... Confirm password × Hide 12345Aa. Strength: Strong Do you want to enable Face ID? Don't allow Yes At least 1 number At least 1 special character (.,@/)

Continue

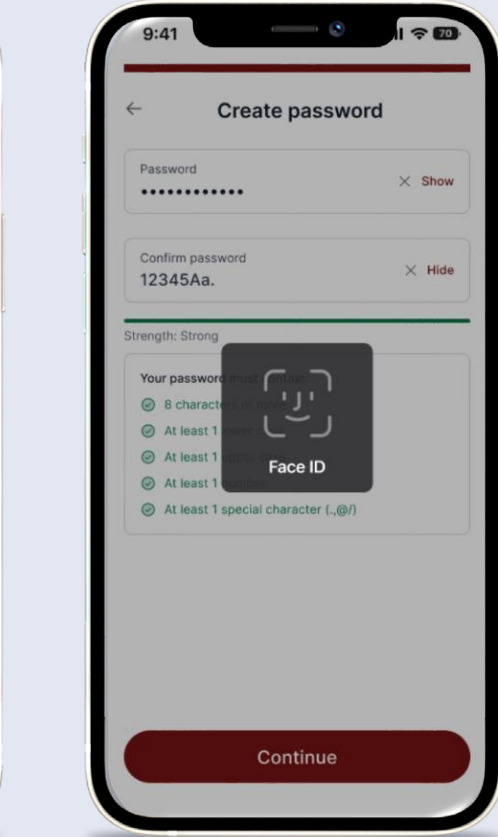

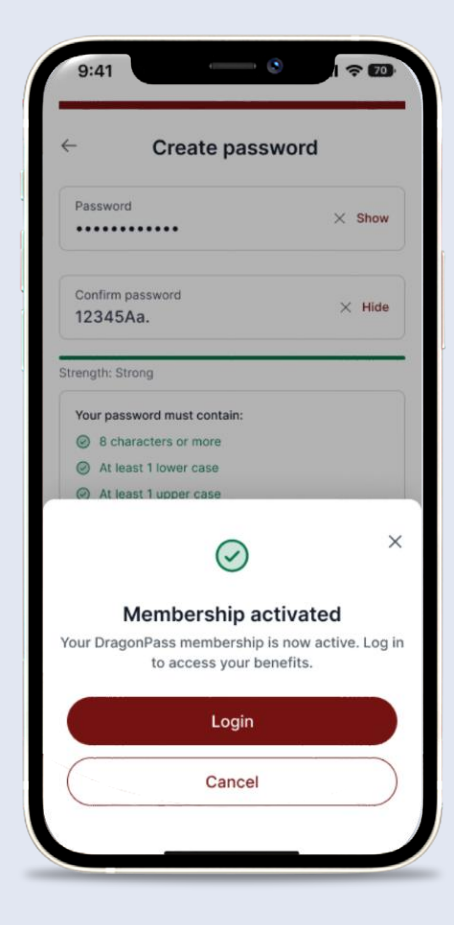

Enable biometrics

Membership is active. Choose to login or leave app

### Log In – Username and Password

| 9:41 |           |             | ٢      | ul 🗢    | 70,     |
|------|-----------|-------------|--------|---------|---------|
|      |           |             |        | I       | Explore |
|      | Dre       | agonp       | ass    | •       |         |
|      | You       | ır pass to  | more   | 9       |         |
|      |           |             |        |         |         |
|      |           |             |        |         |         |
|      |           |             |        |         |         |
|      |           |             |        |         |         |
|      |           |             |        |         |         |
|      |           |             |        |         |         |
|      |           |             |        |         |         |
|      |           | Login       |        |         |         |
| Ν    | lew user? | Activate yo | ur mem | bership |         |
|      | Activ     | ate memb    | ership |         |         |
|      |           |             |        |         |         |

Select LogIn

|                                                         | Explore       |
|---------------------------------------------------------|---------------|
| Dragonpass*                                             |               |
| Email address or membership number<br>hello@gmail.com   | ×             |
| Password                                                | × Show        |
| Remember my details                                     |               |
| Fo                                                      | rgot password |
|                                                         |               |
|                                                         |               |
|                                                         |               |
|                                                         |               |
|                                                         |               |
|                                                         |               |
|                                                         |               |
| Login                                                   |               |
| Login<br>Login with Face ID                             |               |
| Login<br>Login with Face ID<br>Membership not activated | 17            |

Enter email or DPID and password

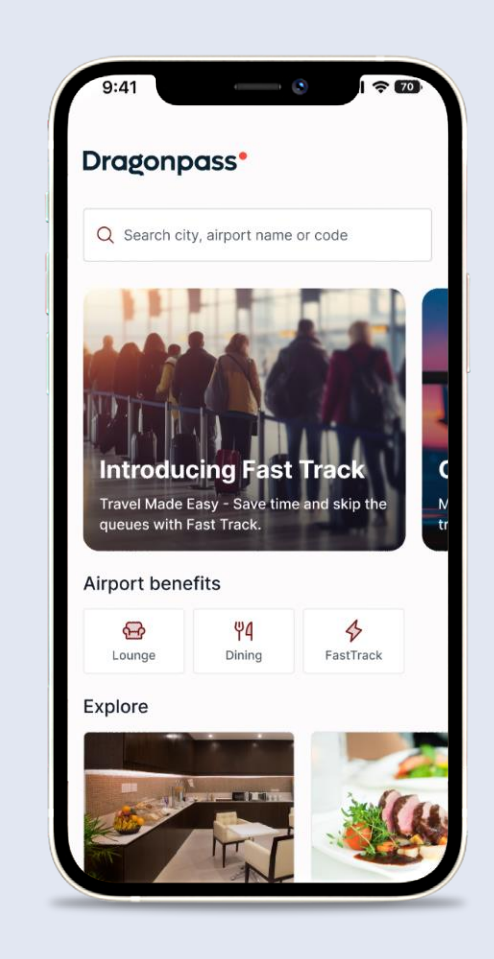

Successful login takes user to Homepage

# Log In – Biometrics

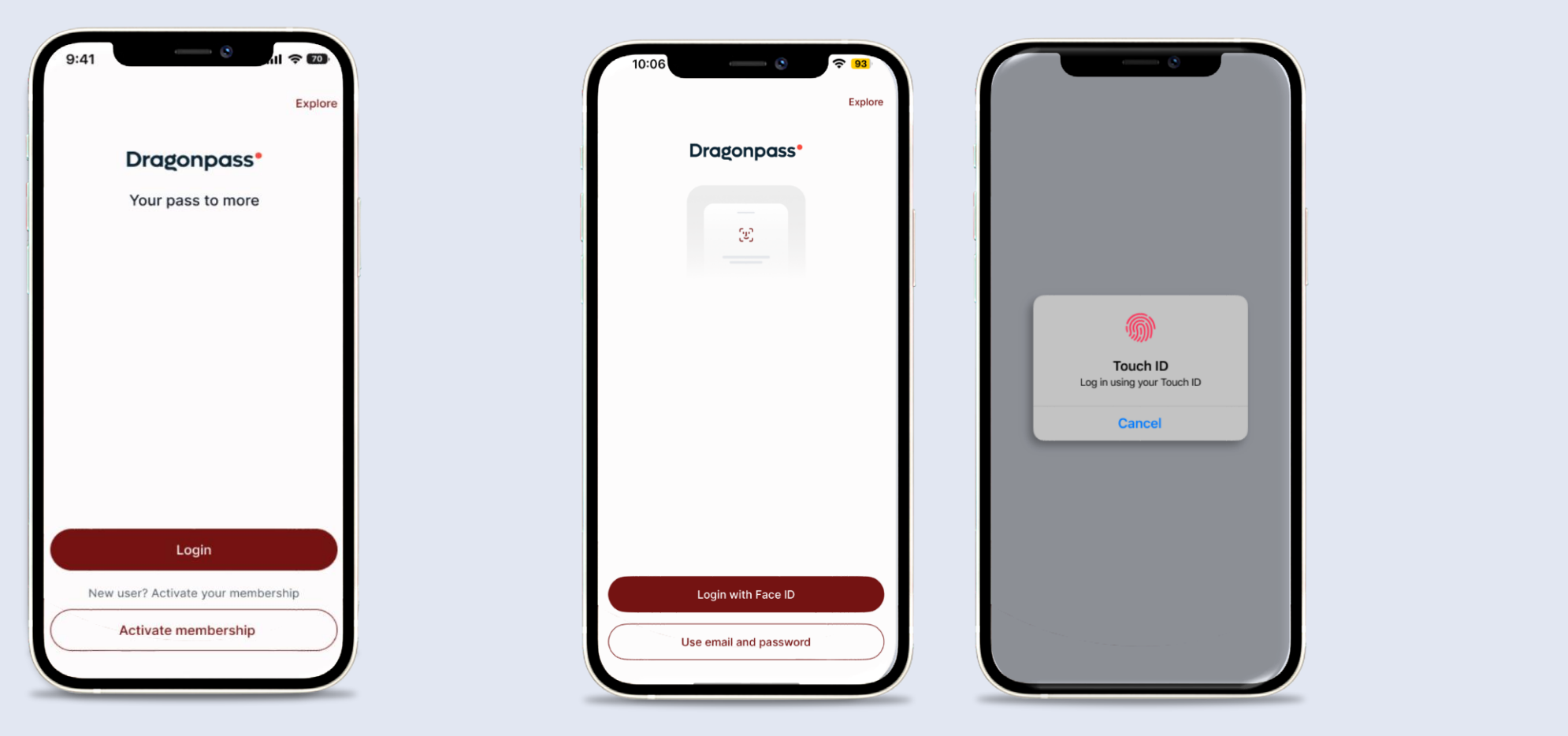

Select Login

Select "Login with Biometric ID"

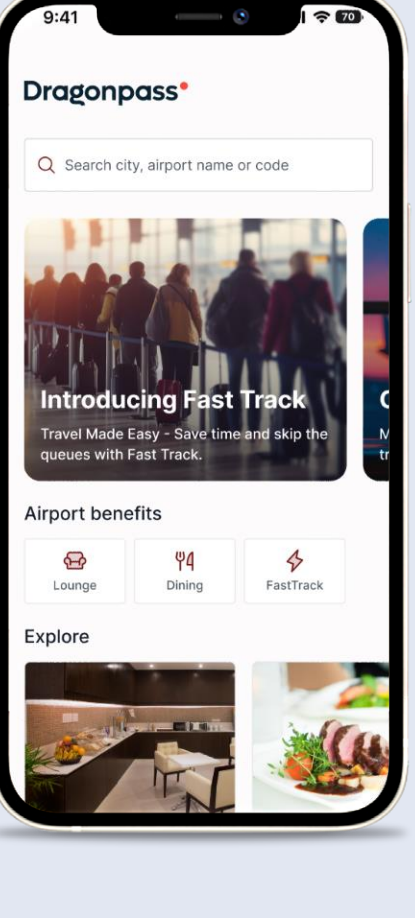

Successful login takes user to Homepage

# **Biometrics – Switching on/off**

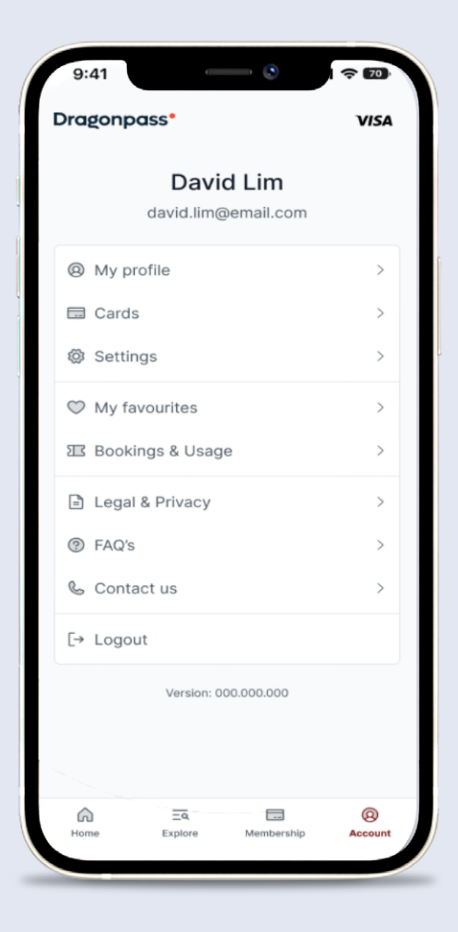

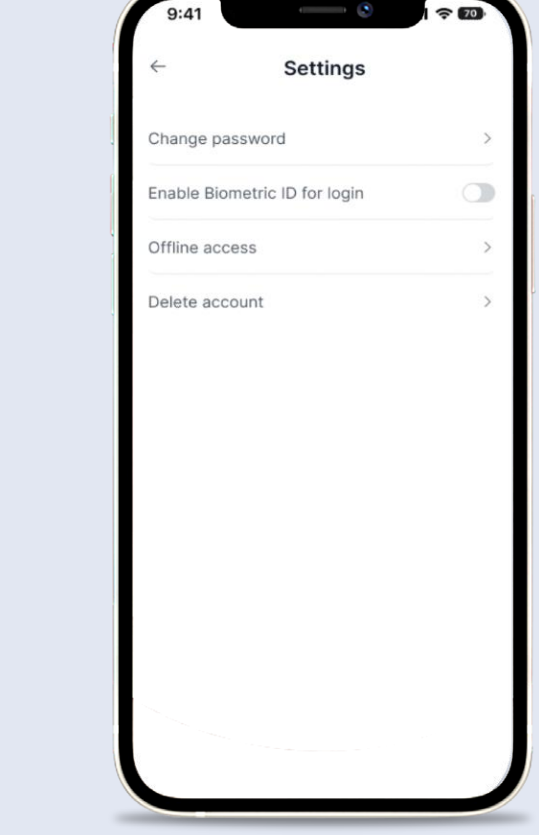

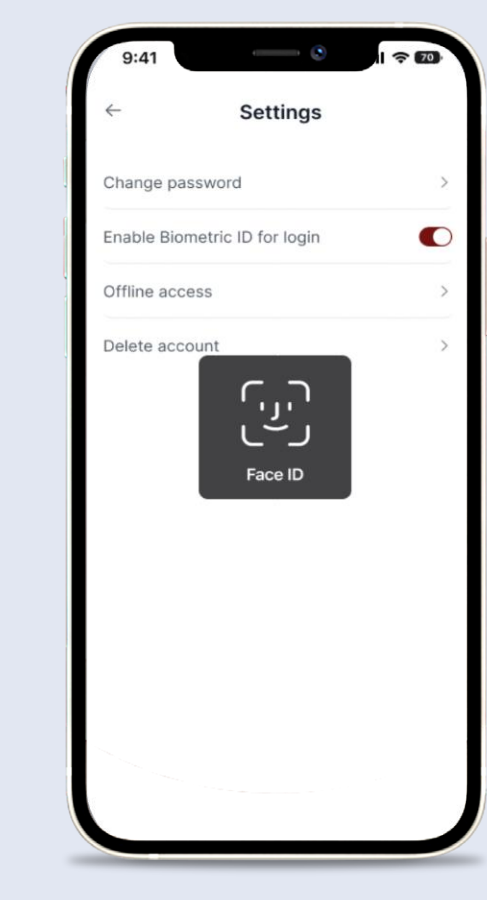

Complete Face ID

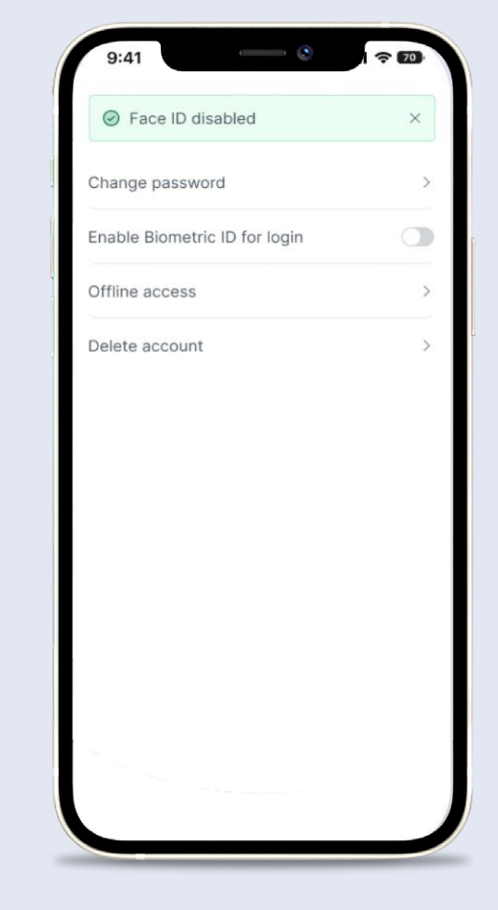

To deactivate, toggle the 'Enable Biometric ID login' to 'off'. Confirmation banner will appear

Select Account icon at the bottom of the page and select 'Settings' Slide the 'Enable Biometric ID for login' toggle to 'on'

#### Access a Lounge

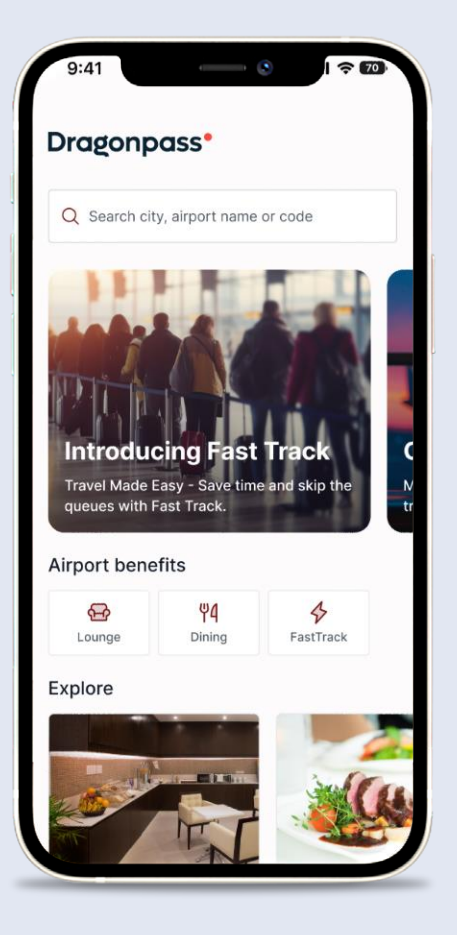

Select 'Lounge' icon on Homepage

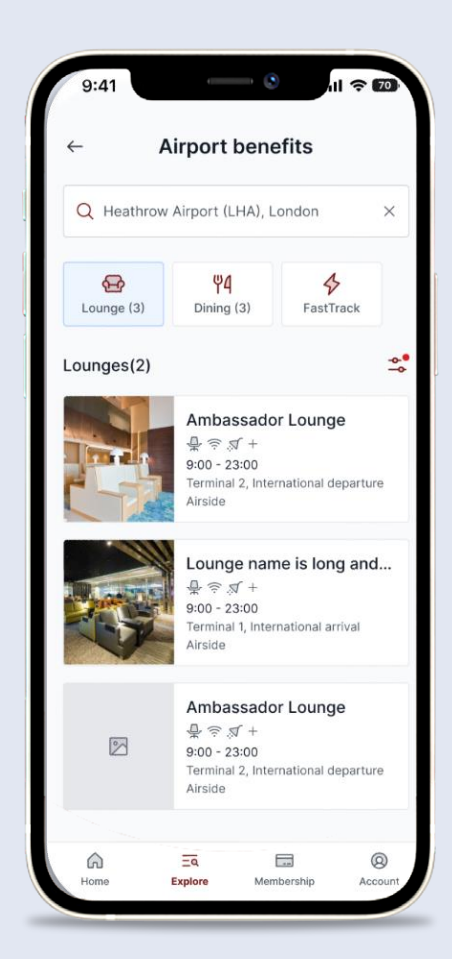

Search required airport. See list of available Lounges, and select the required one

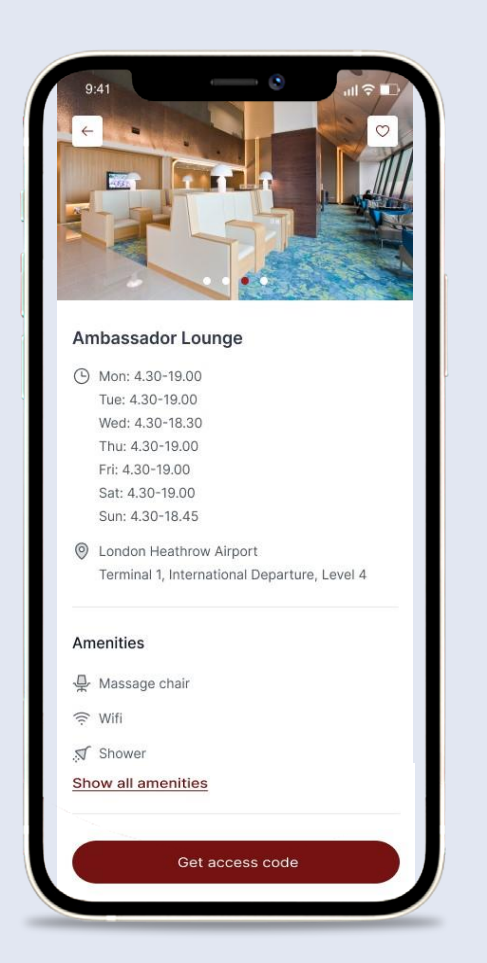

View more details such as the lounge location, opening hours and amenities. Click 'Get access code' to gain access

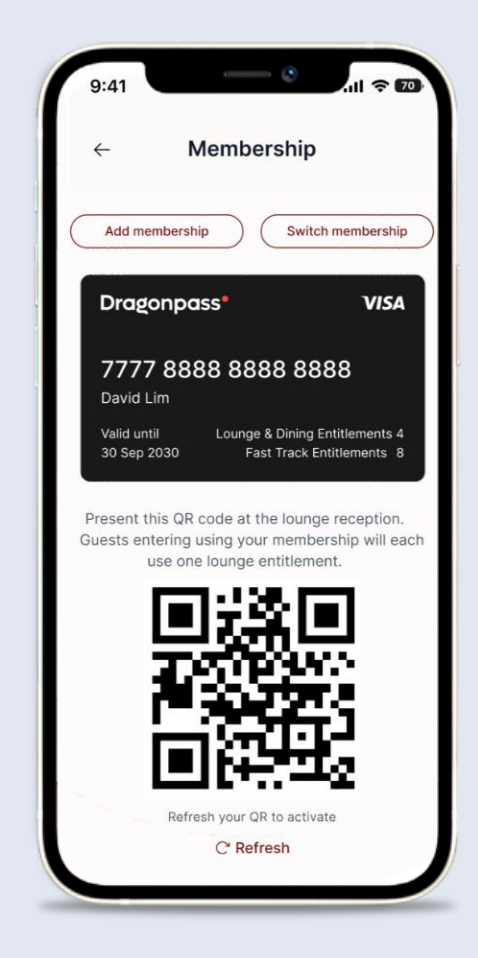

Present access code to the lounge desk team for validation.

# Dining

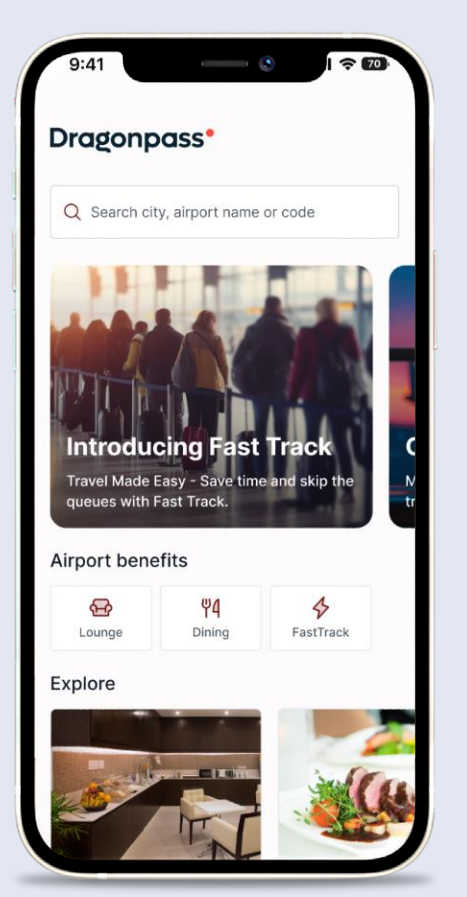

Select 'Dining' icon on Homepage

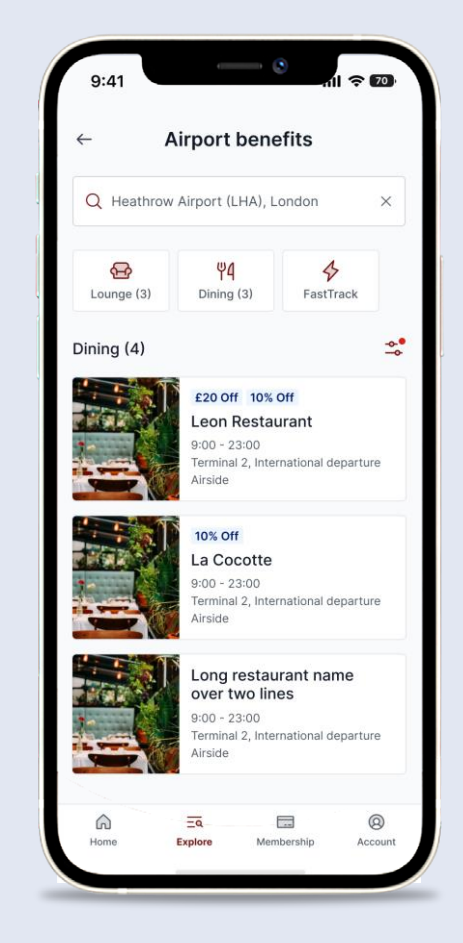

Dining list (filtered by airport)

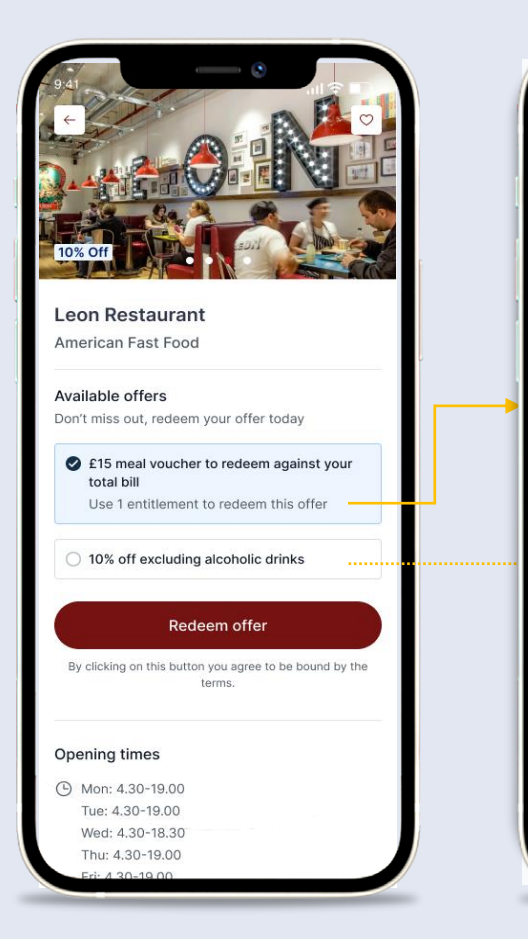

The Dining location details screen will show the available options – either a fixed value voucher in exchange for 1 lounge entitlement, or a percentage discount available as part of If the fixed value voucher is selected, this will remove 1 entitlement and generate a QR code to be scanned by the dining location If the membership discount is selected, the user will generate a corresponding voucher, but no entitlement reduction is performed.

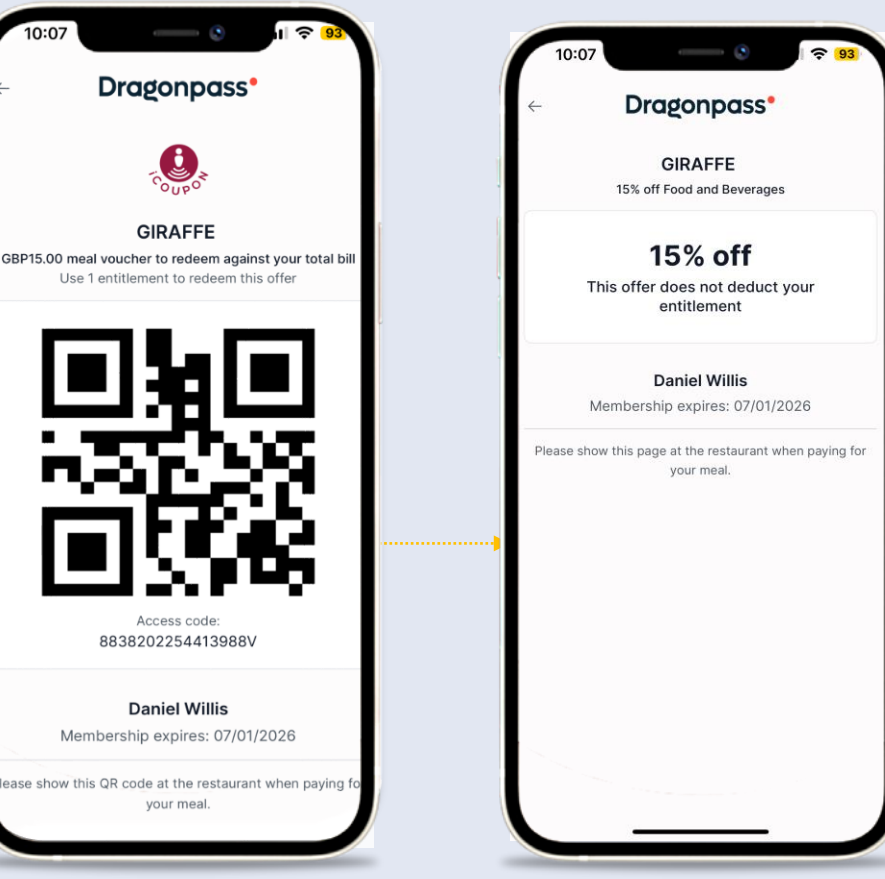

#### **Fast Track**

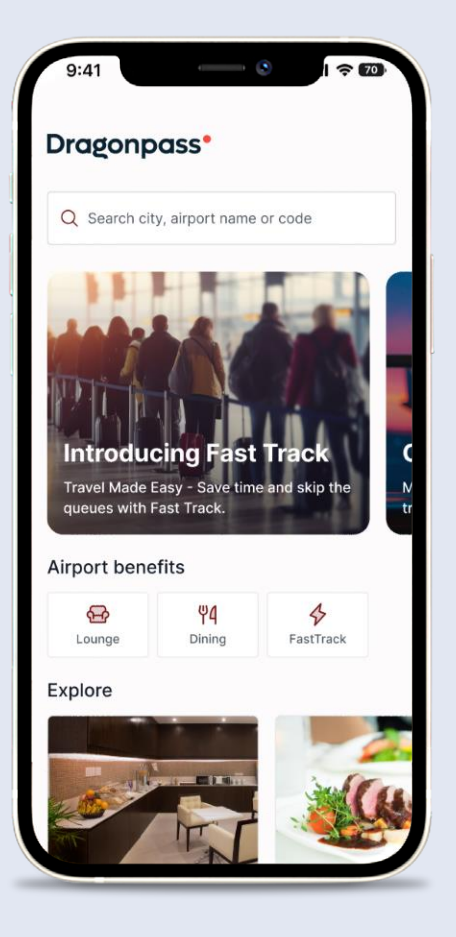

Select 'Fast Track' icon on Homepage

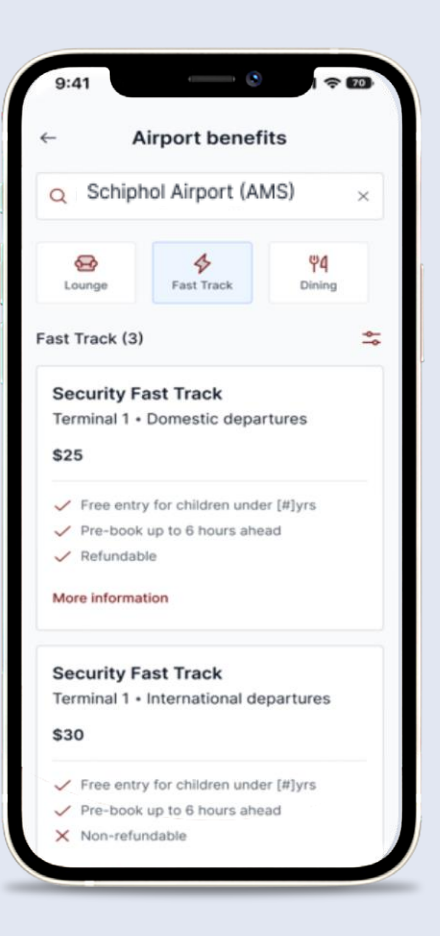

Search required airport. See list of available Fast Track lanes, and select the required one

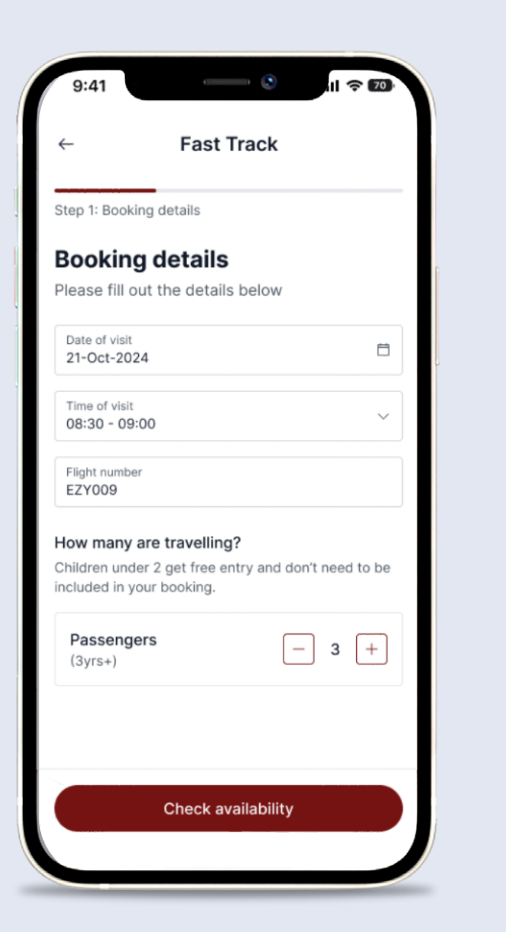

Enter Date and Time, Flight Number (will only show where required) and the number of passengers

| 5.41                      |                          |              |
|---------------------------|--------------------------|--------------|
| $\leftarrow$              | Fast Track               |              |
| Step 2: Pass              | enger details            |              |
| Passen                    | ger details              |              |
| Please ente               | er your details below to | o match your |
| travel docu               | iments                   |              |
| Passenger                 | 1                        |              |
| Input label<br>Input text |                          | ~            |
| Supporting o              | or description text      |              |
| Input label               |                          |              |
| Input text                |                          | Ť            |
| Supporting o              | or description text      |              |
| Passenger                 | 2                        |              |
| Input label               |                          | ~            |
| Supporting o              | or description text      |              |
| Input label               |                          | ~            |
| Supporting o              | or description text      |              |
| Passenger                 | 3                        |              |
| Input label               |                          | ~            |
| Cunnertine                | e description tout       |              |
|                           | Continue                 |              |
|                           |                          |              |

Enter passenger details

#### Fast Track – Pay as you go checkout

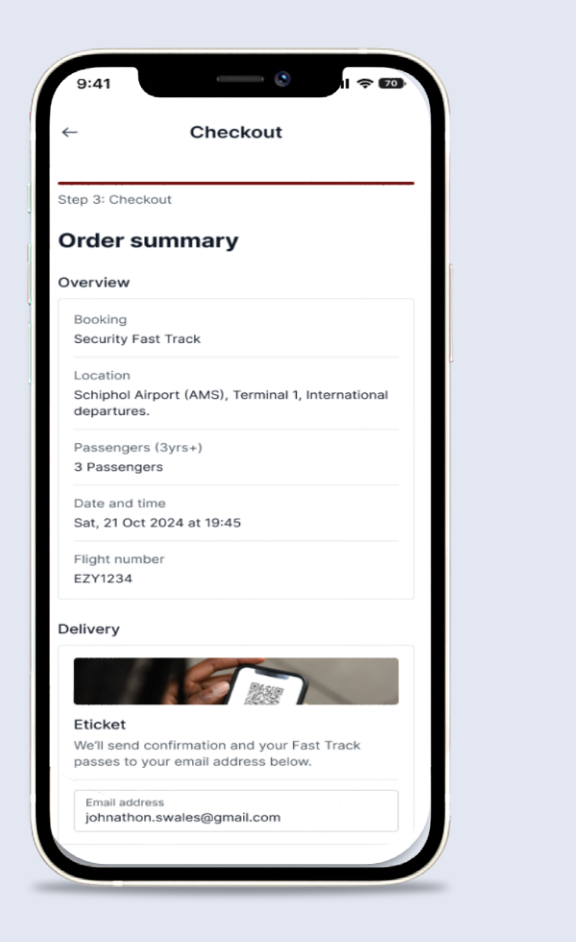

|                                                                                                    | 7                                                              |
|----------------------------------------------------------------------------------------------------|----------------------------------------------------------------|
| Eticket<br>We'll send confirmation and your<br>passes to your email address be                                                                                                    | Fast Track<br>low.                                             |
| Email address<br>johnathon.swales@gmail.com                                                                                                    |                                                                |
| Payment                                                                                                    |                                                                |
| Subtotal                                                                                                    | \$90.00                                                        |
| Total                                                                                                    | \$90.00                                                        |
| Mastercard **** 2597                                                                                                    |                                                                |
| Mastercard **** 2597<br>Active • Expiry 12/25                                                                                                    |                                                                |
| Mastercard **** 2597     Active • Expiry 12/25     Cvc                                                                                                    |                                                                |
| Mastercard **** 2597     Active • Expiry 12/25     Cvc 123                                                                                                    | Ø                                                              |
| <ul> <li>Mastercard **** 2597<br/>Active • Expiry 12/25</li> <li>cvc<br/>123</li> <li>I agree to DragonPass' Privac<br/>of Use and Terms and Condit<br/>DragonPass to collect my pe<br/>information for use related to</li> </ul>            | © Policy, Terms<br>tions. I allow<br>rsonal<br>o this Program. |
| <ul> <li>Mastercard **** 2597<br/>Active • Expiry 12/25</li> <li>cvc<br/>123</li> <li>I agree to DragonPass' Privac<br/>of Use and Terms and Condi<br/>DragonPass to collect my pe<br/>information for use related to<br/>Buy now</li> </ul> | © Policy, Terms<br>tions. I allow<br>rsonal<br>this Program.   |

Scroll to review the order summary. Review payment method. Review and accept T&C's. Select 'Buy now'

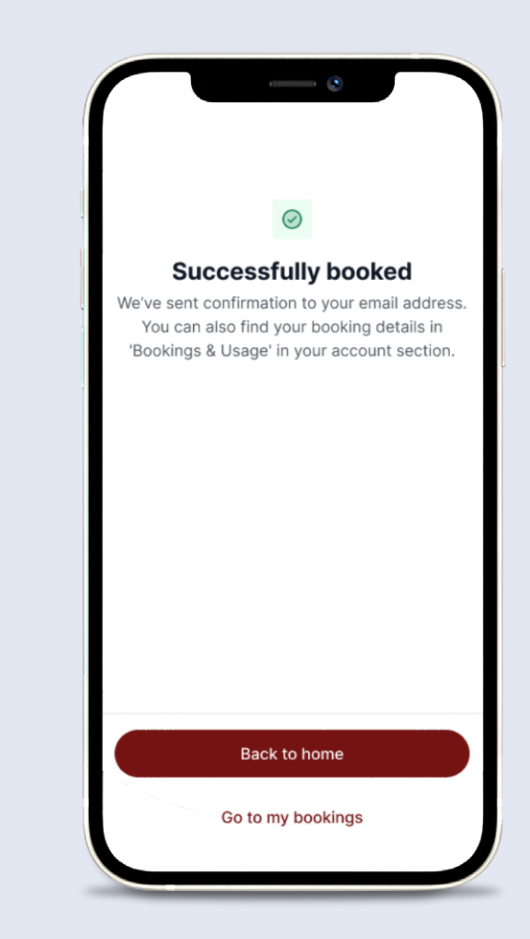

Success page. Select 'Back to home' to return to Homepage or 'Go to my bookings' to view booking

### **Switch Membership**

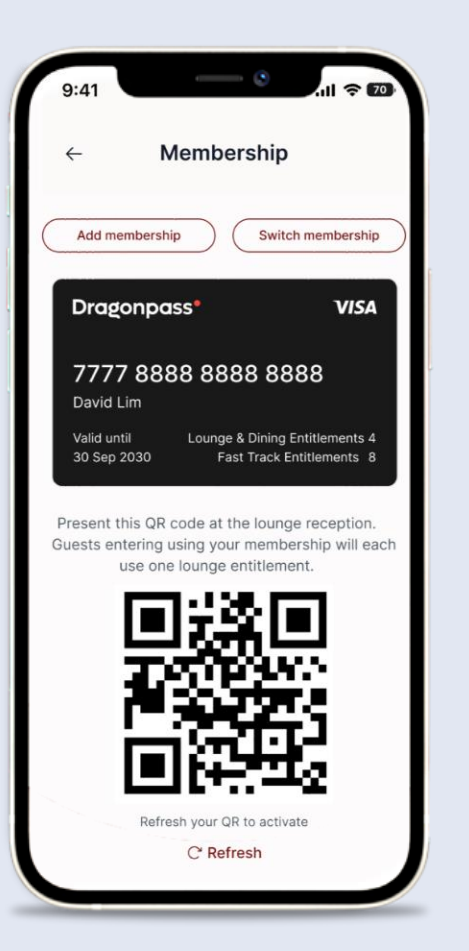

Select Membership icon at the bottom of the page and then select 'Switch membership' button

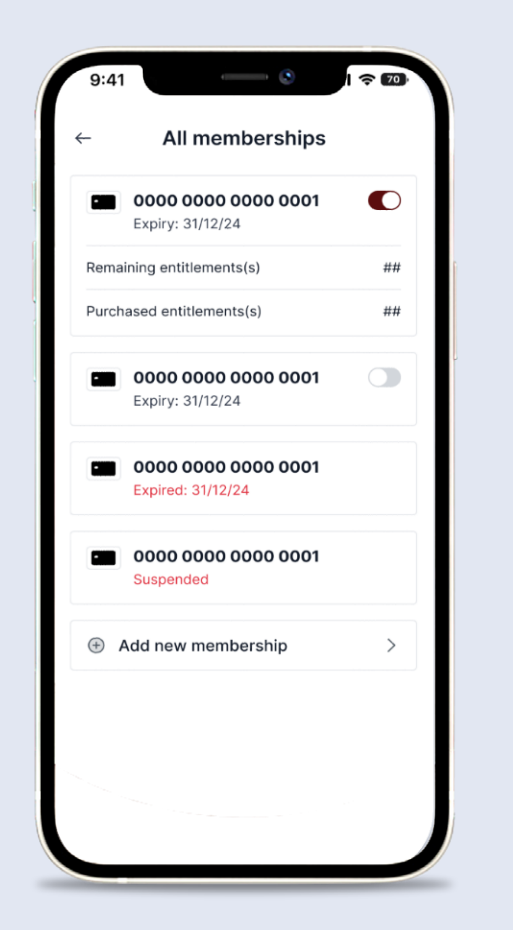

Switch to the required membership by toggling the slider next to each membership

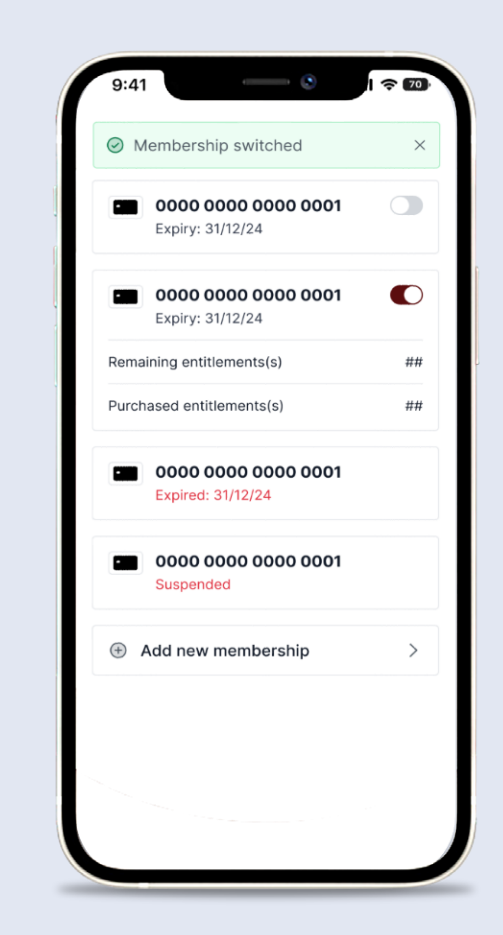

When toggling between memberships user will see confirmation banner when switch occurs

# **Add Membership**

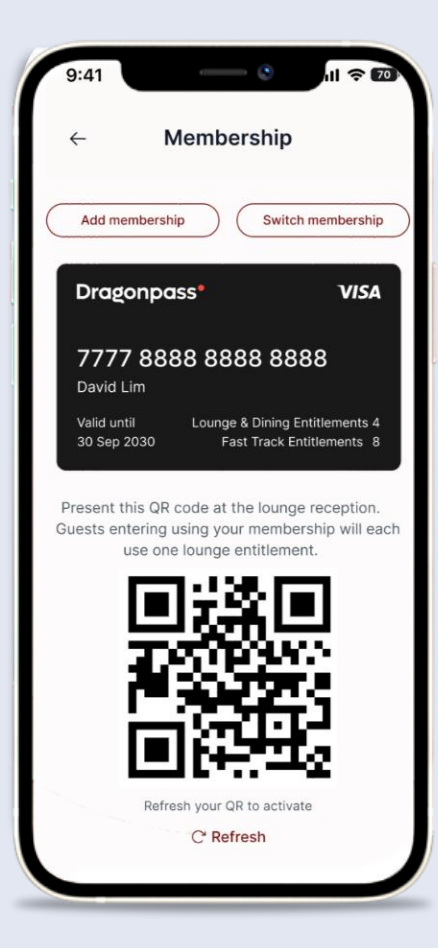

Select Membership icon at the bottom of the page and then select 'Add membership' button

membership'

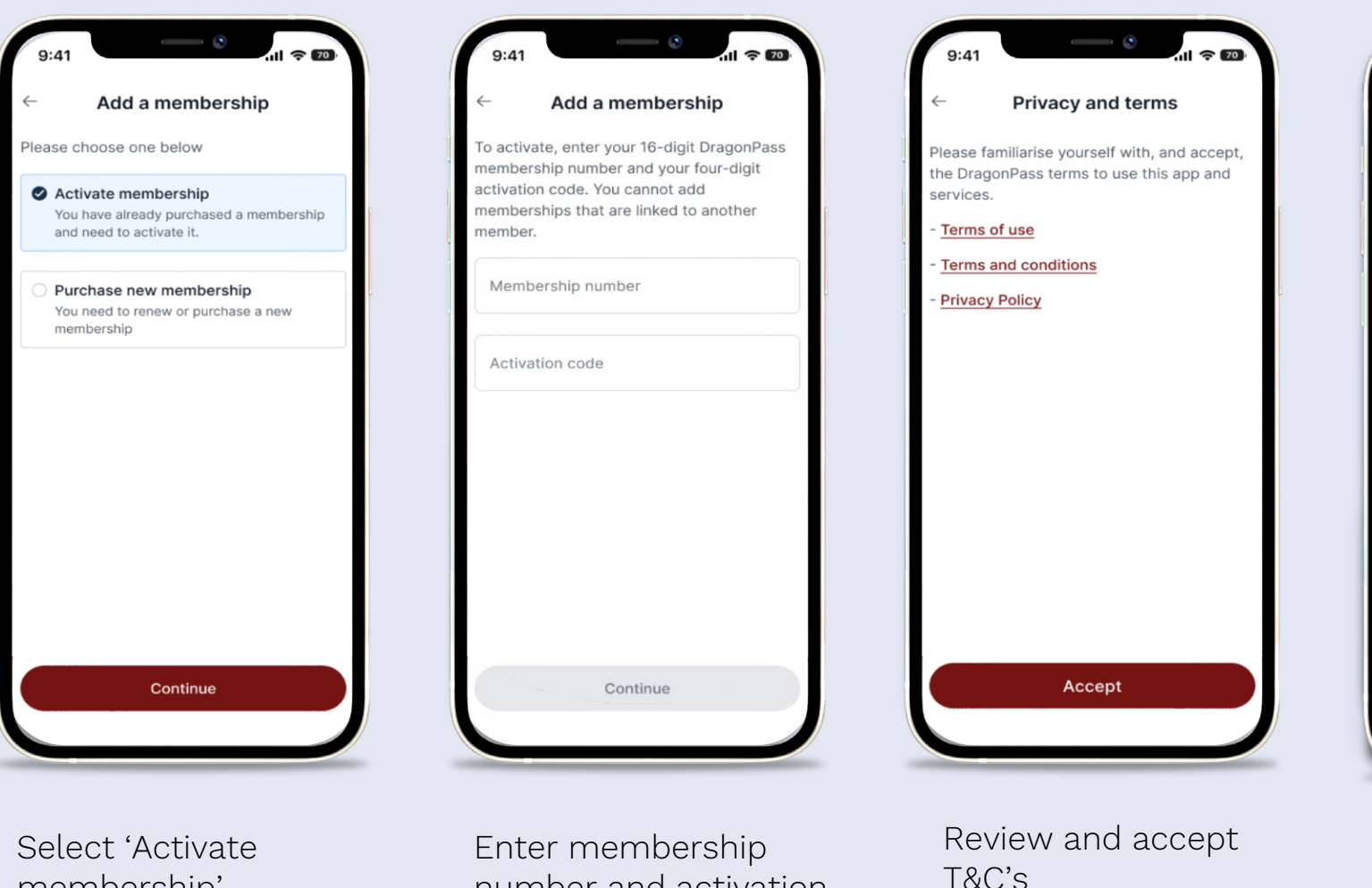

number and activation

code. Select 'Continue' (button will become active

the fields)

once details are entered into

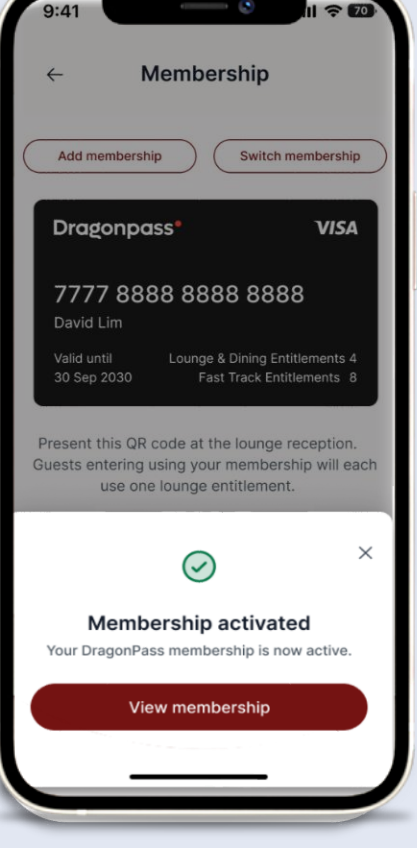

Success page

#### Add card

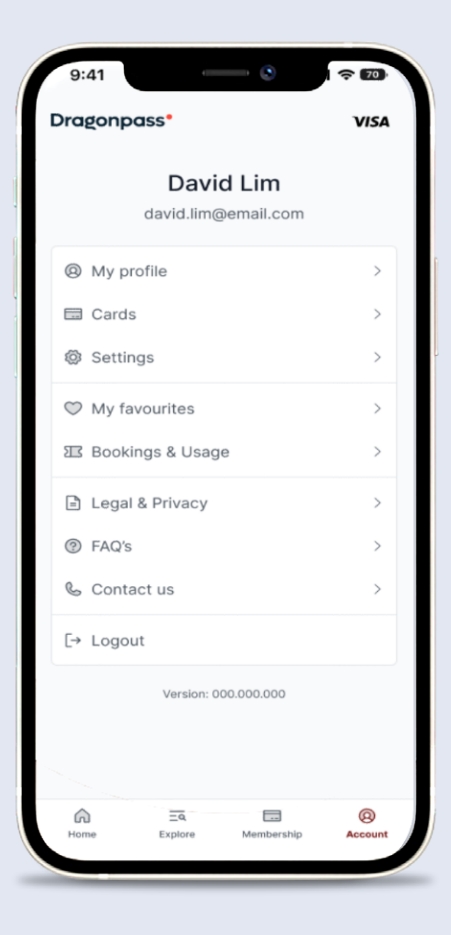

Select Account icon at the bottom of the page and then select 'Cards'

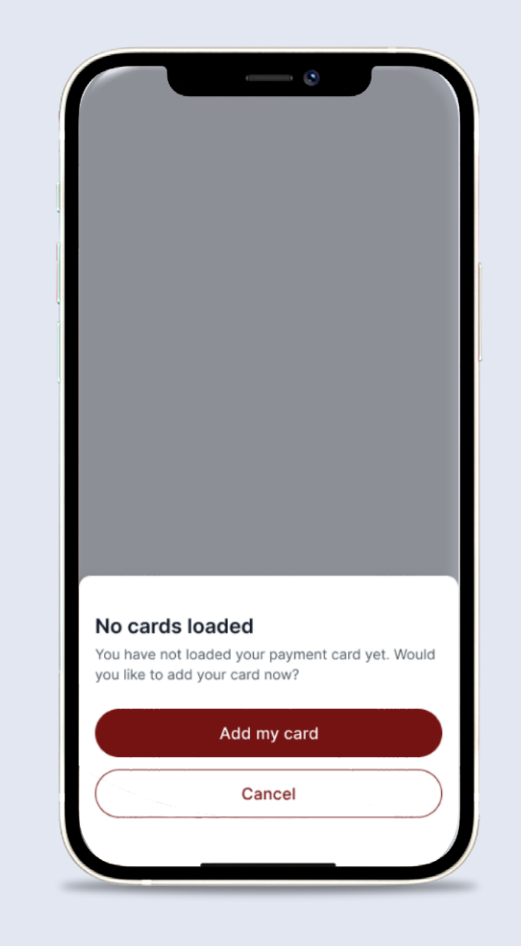

Select 'Add my card'

| 9:41    |                 | • •           | <b>○</b> 70 | ľ |
|---------|-----------------|---------------|-------------|---|
| ←       | Add a ne        | ew card       |             |   |
| Add a p | ayment card to  | o your profil | e           |   |
| Card    | number          |               |             |   |
| Name    | e on card       |               |             |   |
| Expir   | y date          | CVC           |             |   |
| Sav     | e as default ca | rd            |             |   |
|         |                 |               |             |   |
|         |                 |               |             |   |
|         |                 |               |             |   |
|         |                 |               |             |   |
|         | Sa              | ave           |             |   |
|         |                 |               |             |   |

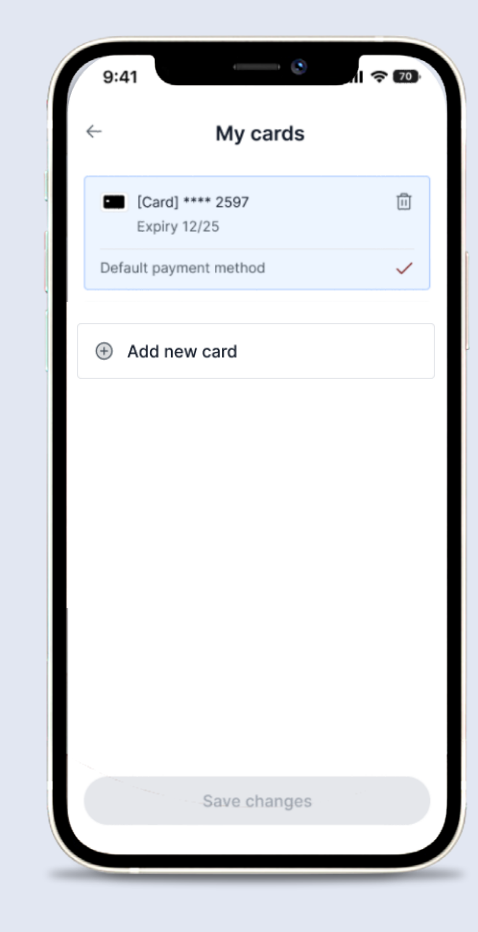

Enter card details and select 'Save' (button will become active once details are entered into the fields) Card is added to 'Cards' section

# Adding additional cards

| 9:41     | -                  |                            | <b>?</b> 70  |
|----------|--------------------|----------------------------|--------------|
| Dragonpo | ass*               |                            | VISA         |
|          | Davi<br>david.lim@ | <b>d Lim</b><br>Demail.com |              |
| My pr    | ofile              |                            | >            |
| 🗔 Cards  |                    |                            | >            |
| Settin   | gs                 |                            | >            |
| 🖤 My fav | vourites           |                            | >            |
| 🖾 Bookir | ngs & Usag         | е                          | >            |
| 🖹 Legal  | & Privacy          |                            | >            |
| ⑦ FAQ's  |                    |                            | >            |
| 💪 Conta  | ct us              |                            | >            |
| [→ Logou | t                  |                            |              |
|          | Version: 0         | 00.000.000                 |              |
| Home     | Explore            | Membership                 | @<br>Account |
| _        |                    |                            |              |

Select Account icon at the bottom of the page and then select 'Cards'

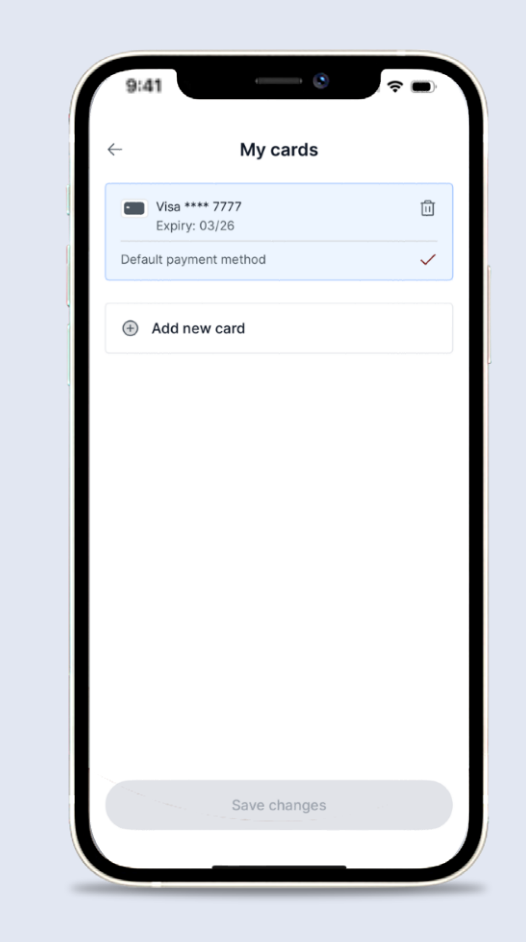

Select 'Add new card'

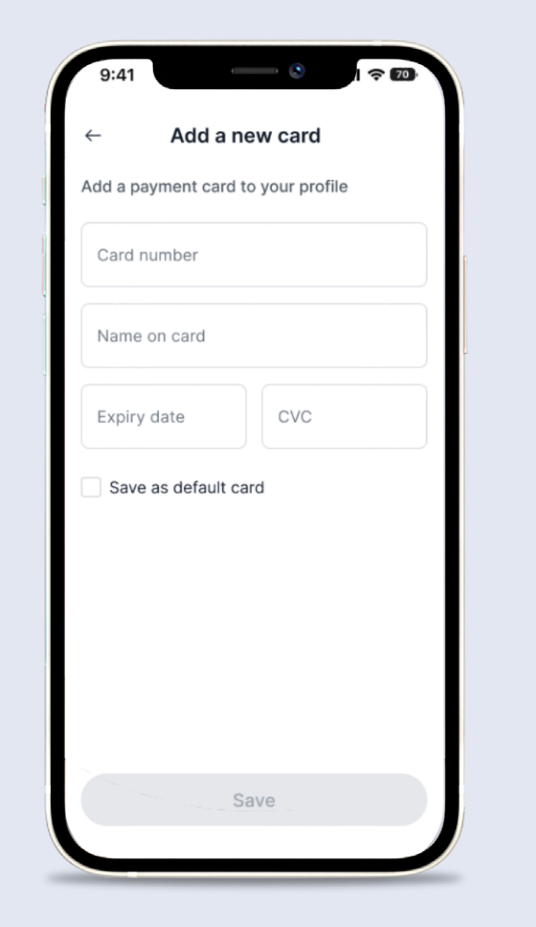

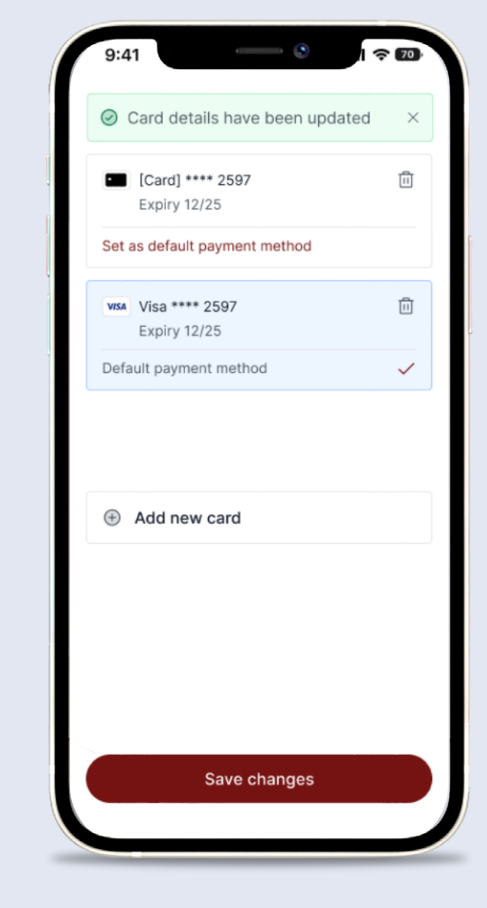

Enter card details, if required check Save as default card. Select 'Save' (button will become active once details are entered into the fields) Details will show on Card section of Account page. User will see confirmation banner. Select 'Save Changes'

# Fitness – Find Gyms

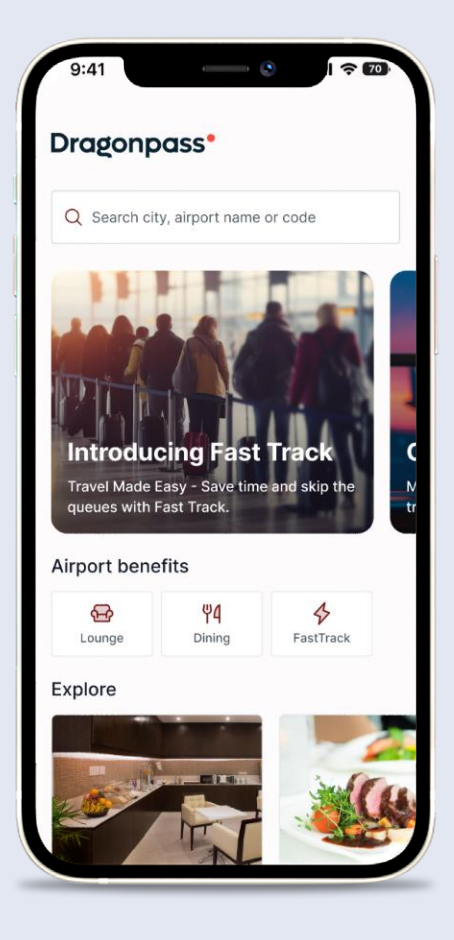

Select 'Fitness' icon on Home Screen underneath "Lifestyle & travel benefits"

| 9:41 • • • • • • • • • • • •                                          | <b>?</b> 70 |
|-----------------------------------------------------------------------|-------------|
| ← Location search                                                     |             |
| Q Fra                                                                 | ×           |
| Use my location                                                       |             |
| ℅ Frankfurt International Airport (FRA)<br>Frankfurt, Germany         | )           |
| % Francisco Bangoy International Airpo<br>(DVO)<br>Davao, Philippines | ort         |
| <b>% Franjo Tudman Airport</b> (ZAG)<br>Zagreb, Croatia               |             |
| Frankfurt<br>Germany                                                  |             |
| © France                                                              |             |
| 彩 <b>Hahn Airport</b> (HHN)<br>Frankfurt, Germany                     |             |
| े Paris                                                               |             |

Search locations (country or city), or use your location

lil S Location search Q France  $\times$ Ose my location Places
 Select a city or country to search for gyms and fitness classes. France Lyon France Paris France 🕅 Airports Select an airport to search for lounge, dining and fast track benefits. Paris Charles de Gaulle (CDG)

Select a city from search results (if no gyms, only airports will show) View available gyms on Map View or List View, and select to view.

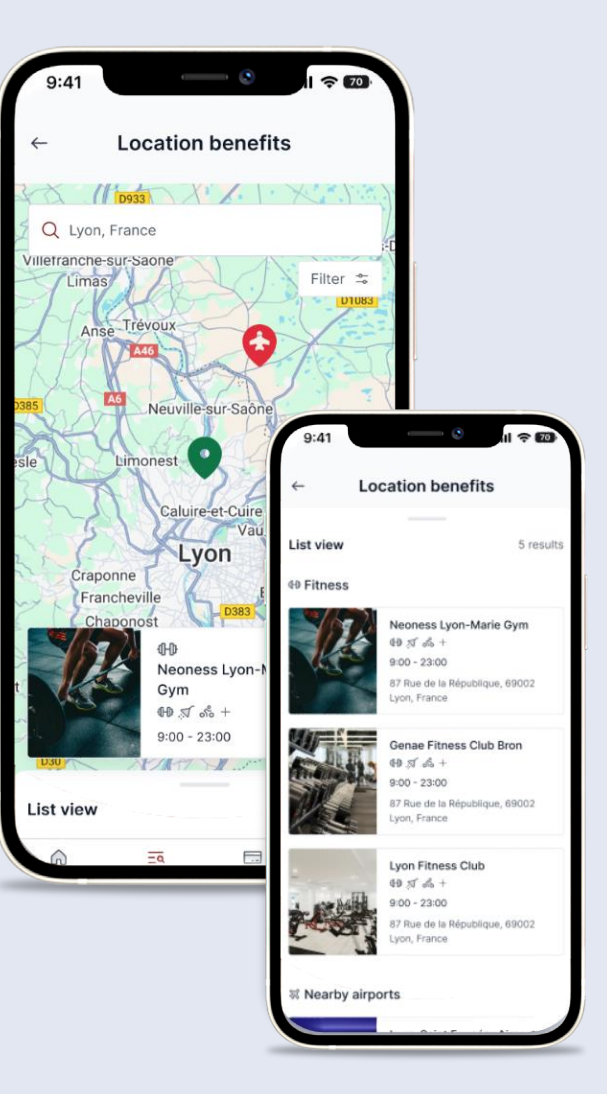

#### Fitness – Gym/Class Listings

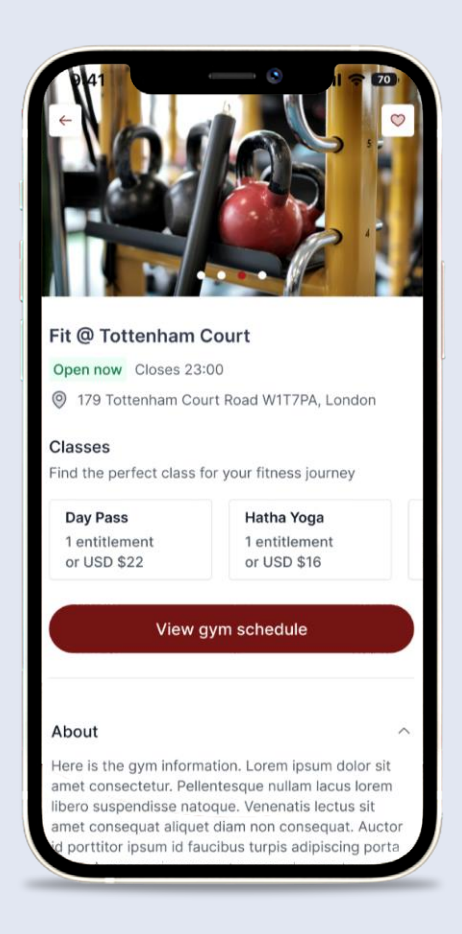

Browse gym information, facilities and view gym schedule / select day pass

| $\leftarrow$           |                                  | Schedu                                 | le                         |                     |
|------------------------|----------------------------------|----------------------------------------|----------------------------|---------------------|
| Today                  | Wed 22                           | Thu 23                                 | Fri 24                     | Sat 25              |
| Class (7)              | )                                |                                        |                            | Filter 😂            |
| II                     | Day Pas<br>Book a d<br>during op | SS<br>ay pass for gy<br>pening hours ( | /m access a<br>on your cho | nytime<br>sen date. |
| <b>10:00</b><br>60 min | Hatha Y                          | ⁄oga                                   |                            |                     |
| 13:00<br>60 min        | Hatha Y                          | ⁄oga                                   |                            |                     |
| 13:00<br>45 min        | Super F                          | un Boxing                              |                            |                     |
| 15:00<br>45 min        | Super F                          | un Boxing                              |                            |                     |
| 16:00<br>60 min        | Hatha Y                          | ⁄oga                                   |                            |                     |
| 20:00<br>120 min       | Class n                          | ame class n                            | ame name                   | e                   |

View gym schedule for next 7 days, and select to begin booking process

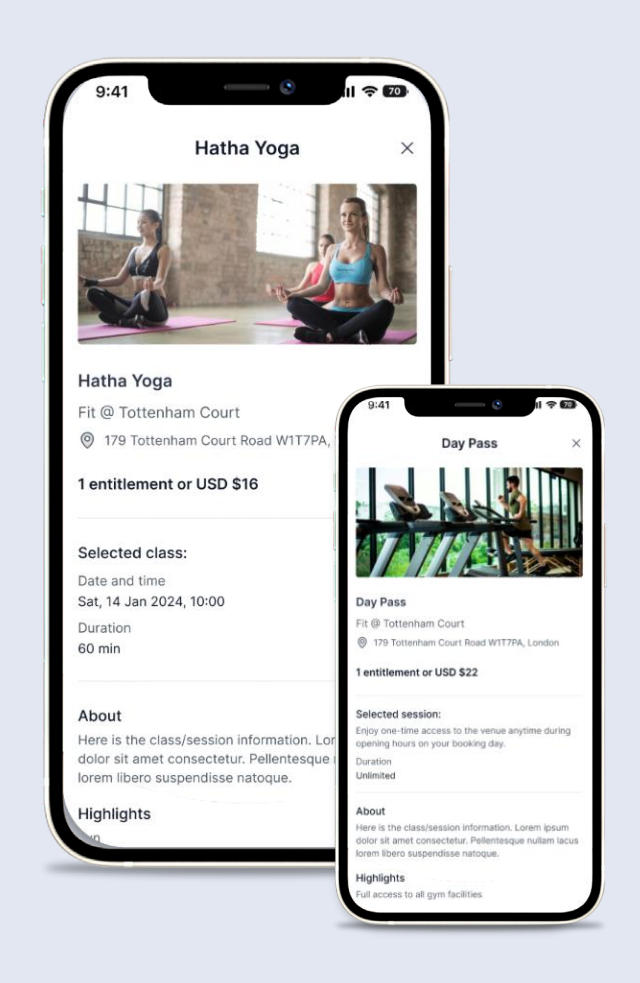

Review booking information for selected class or day pass

#### Fitness – Booking Flow

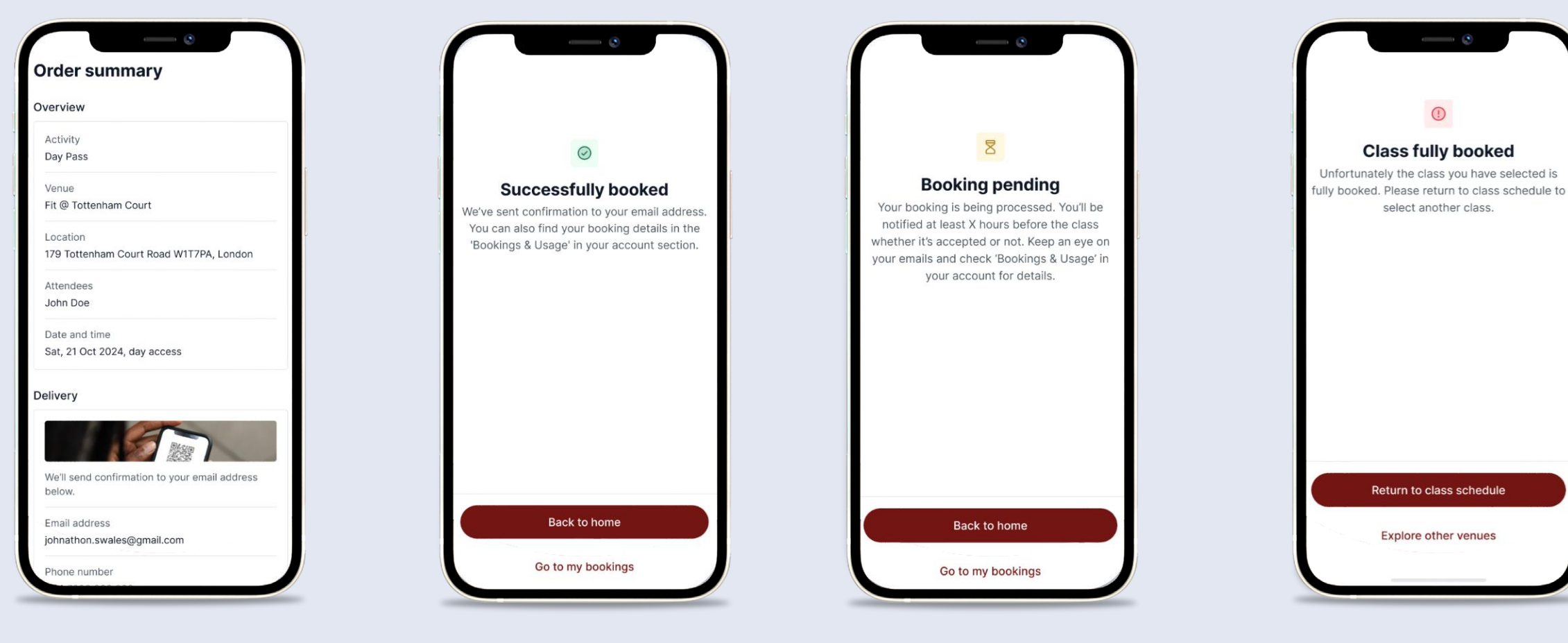

Review order information and select payment method (PAYG or Entitlement) Successful Booking and Confirmation Email Sent to User Booking Pending / awaiting gym confirmation (approx. 20% of gyms) Class fully booked and booking not made due to this

#### Fitness – Check In

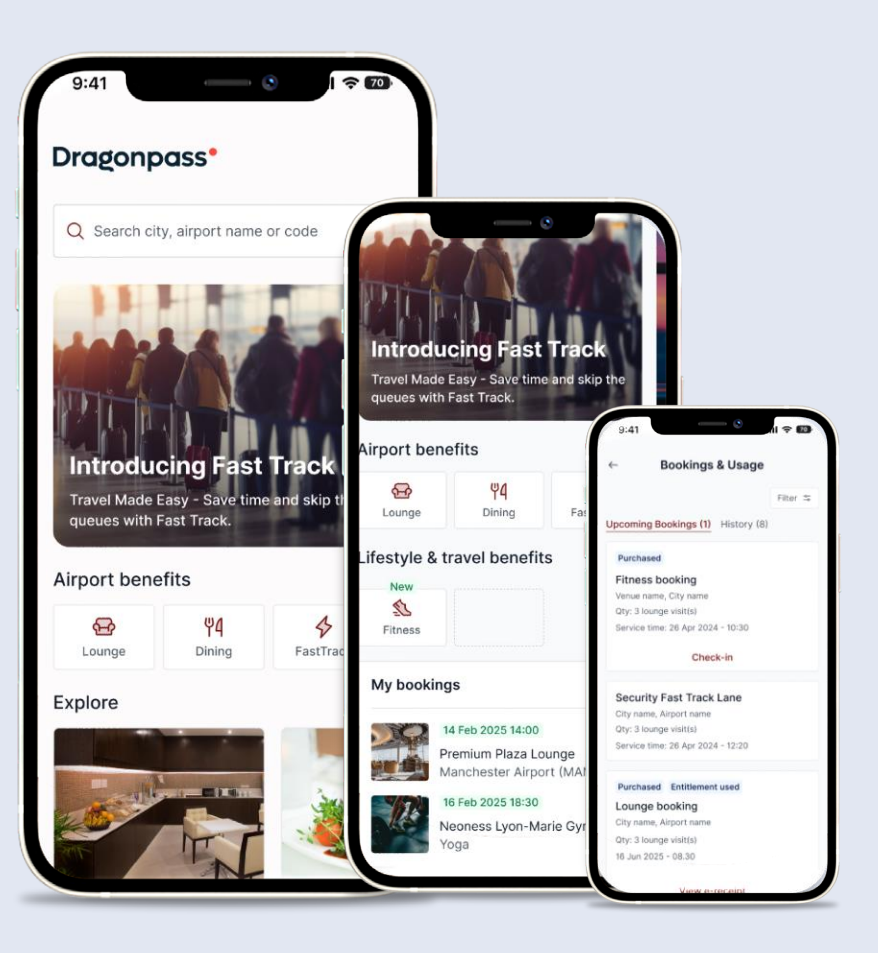

View booking on Home Screen in Upcoming Bookings module or at top of the page for imminent bookings.

User can also go into Bookings & Usage to press "Check in"

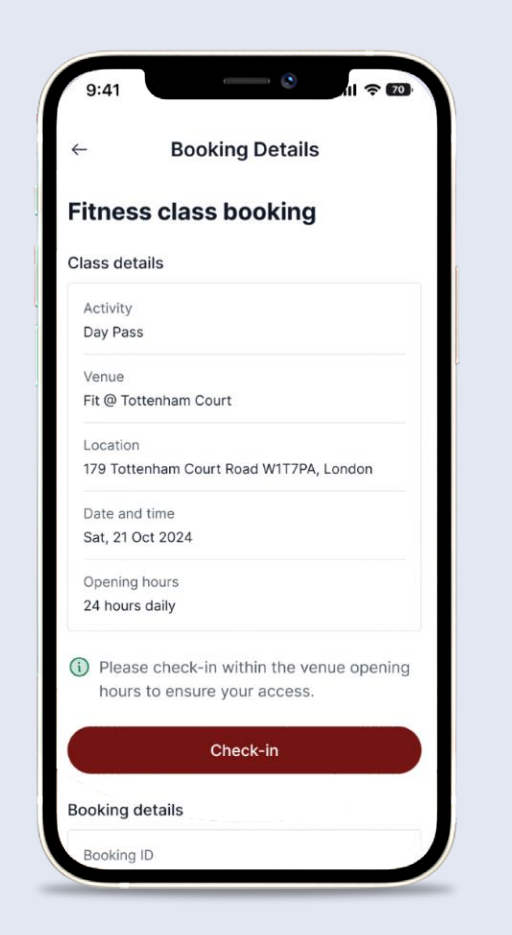

Press "Check-in" button up to 1 hour before class, and up to 1 hour after class.

User can also cancel booking 2+ hours before from here.

 $\odot$ You are checked in: Fit @ Tottenham Court Please present this screen to a member of staff at the venue to gain access. Name John Smith Activity Hatha Yoga Checked in Sat, 14 Jan 2024, 10:30 Powered by **boddy** Back

Show the Check-in screen to the gym provider and enjoy the gym/class!